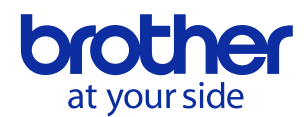

# New features of PS-300B version 2.40

## 1. Sequence window – Improvement while drag & drop

The sequence window is improved as follows:

- 1. While dragging, selected elements can be indicated as translucent graphics.
- 2. While dragging, a cursor that indicates insertion position after dropping can be shown.
- 3. Undo/redo is available while the sequence window has focus. Undo/redo is done with one of following operations:
  - Select "Edit" "Undo" or "Redo" from the menu bar
  - Press Ctrl + Z or Ctrl + Y on the keyboard

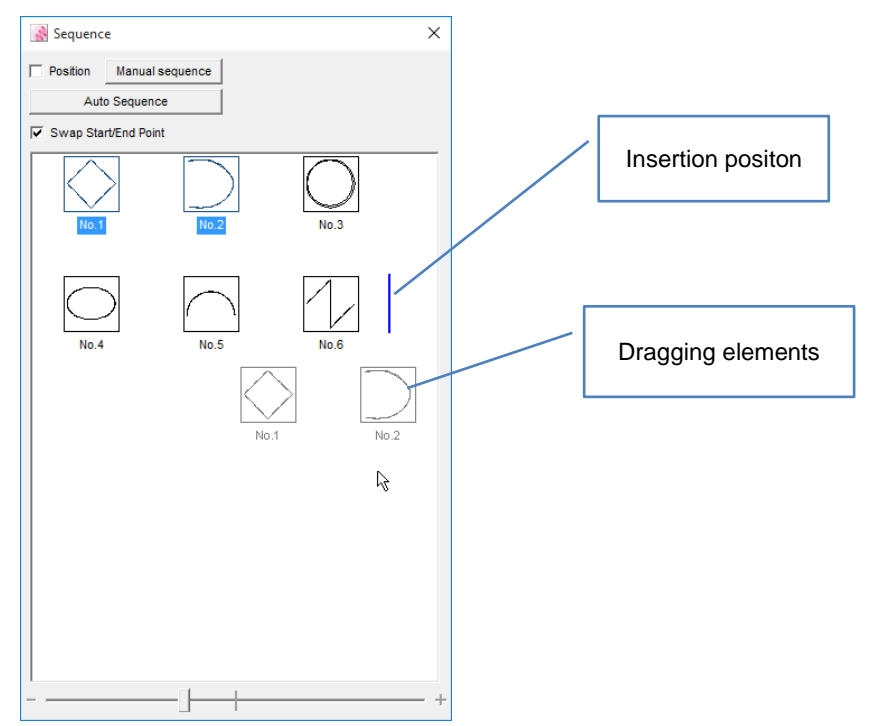

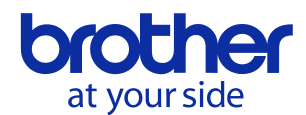

## 2. Sequence window – Manual sequence mode

"Manual sequence mode" is added. It is useful when changing the sewing order of large amount of elements.

#### Usage

- 1. Display the sequence window with one of following operations:
  - Select "View" "Sequence Window" from the menu bar
  - Click the sequence window icon 🔛 on the tool bar
- 2. Click "Manual sequence" button on the sequence window.

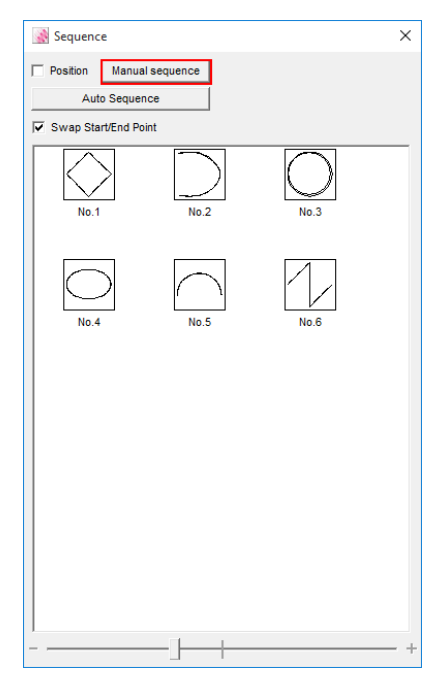

3. The following window appears. Design elements before changing order are shown on the left side, and elements after changing order are shown on the right side.

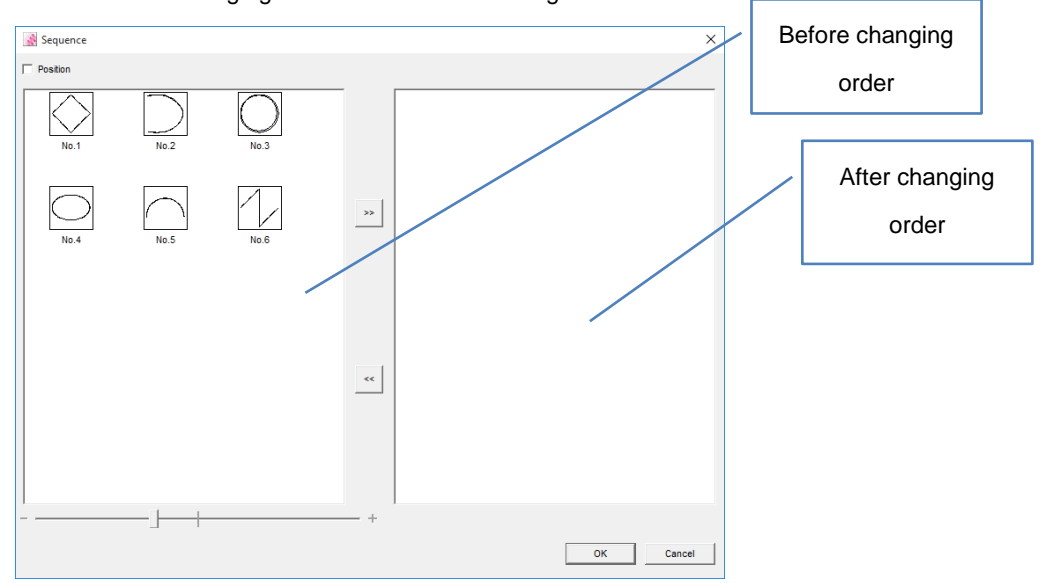

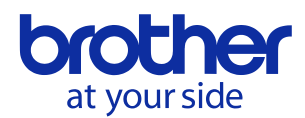

4. To move elements left/right, perform one of following operations.

Multiple elements selection is also available.

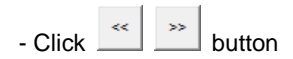

- Drag & drop elements
- Double-click elements (In this case, only one element will be moved)
- 5. After completion of changing order, click OK button. If elements on the left side are remained, these elements are added at the end of the sequence on the right side.

| Sequence |           | ×        | Sequence X                                                 |
|----------|-----------|----------|------------------------------------------------------------|
| Position |           |          | Postion Manual sequence Auto Sequence Swap Start/End Point |
|          | No.1 No.2 | No.3     | No.1 No.2 No.3                                             |
|          | No.4 No.5 | No.6     | No.4 No.5 No.6                                             |
|          |           |          |                                                            |
|          | <<        |          |                                                            |
|          |           |          |                                                            |
|          | +         | Canada L |                                                            |
|          | OK        |          | +                                                          |

- 6. Click Cancel button to cancel changes and to return to the normal sequence window.
- 7. Click button on the upper right of the window or press Esc key on the keyboard to cancel changes and to close the window.

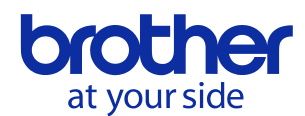

## 3. Concatenation of multiple elements

Concatenation function is added. It can concatenate multiple elements (more than 2 elements) with straight lines and can generate one element.

Following elements can be concatenated:

- Combination of elements which consist of line/spline/arc
- Combination of elements which consist of manual stitch/feed/baste

\* Closed elements (e.g. circle, ellipse, and rectangle) cannot be concatenated

#### Usage

The concatenation is done with one of following operations:

- After selecting multiple elements, select "Concatenate" from the right-click menu

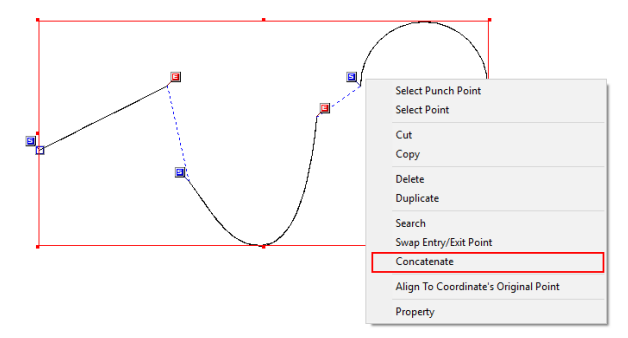

- After selecting multiple elements, select "Modify" - "Concatenate" from the menu bar

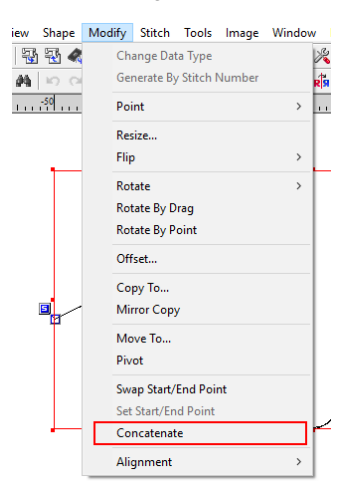

- After selecting multiple elements in the sequence window, select "Concatenate" from the right-click menu

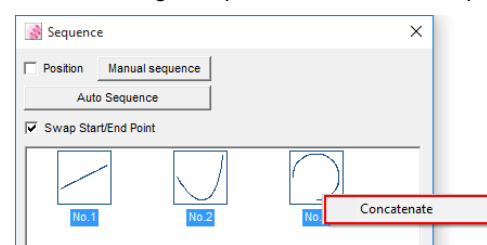